# INSTRUCTIVO PARA LA CORRECTA CARGA DEL

# RELEVAMIENTO ANUAL 2019

SECUNDARIO

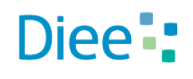

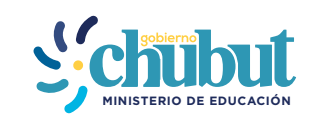

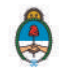

Ministerio de Educación y Deportes Presidencia de la Nación Primera Parte: Instructivo de carga

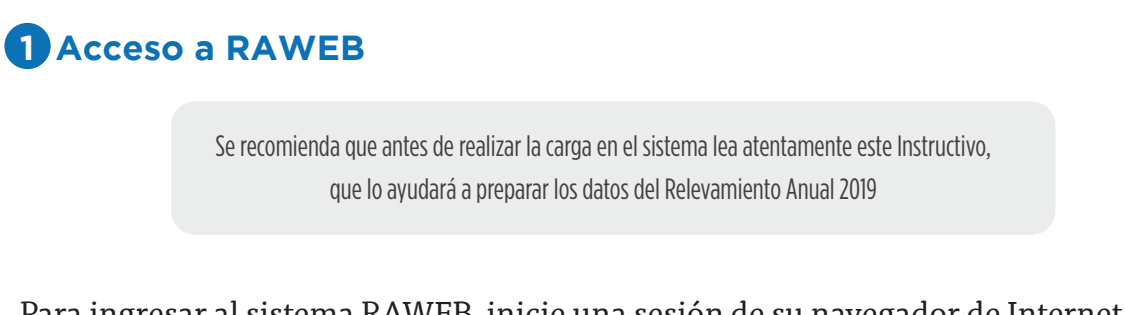

Para ingresar al sistema RAWEB, inicie una sesión de su navegador de Internet e ingrese la siguiente dirección web

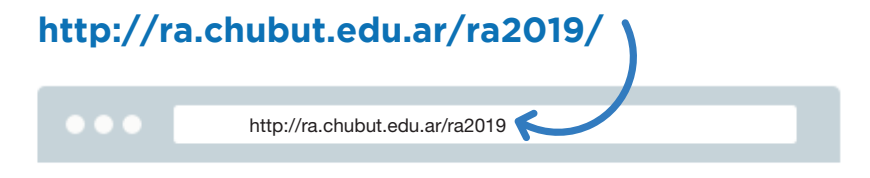

Para el acceso a la carga de datos del Relevamiento Anual ingrese el **USUARIO Y CONTRASEÑA**.

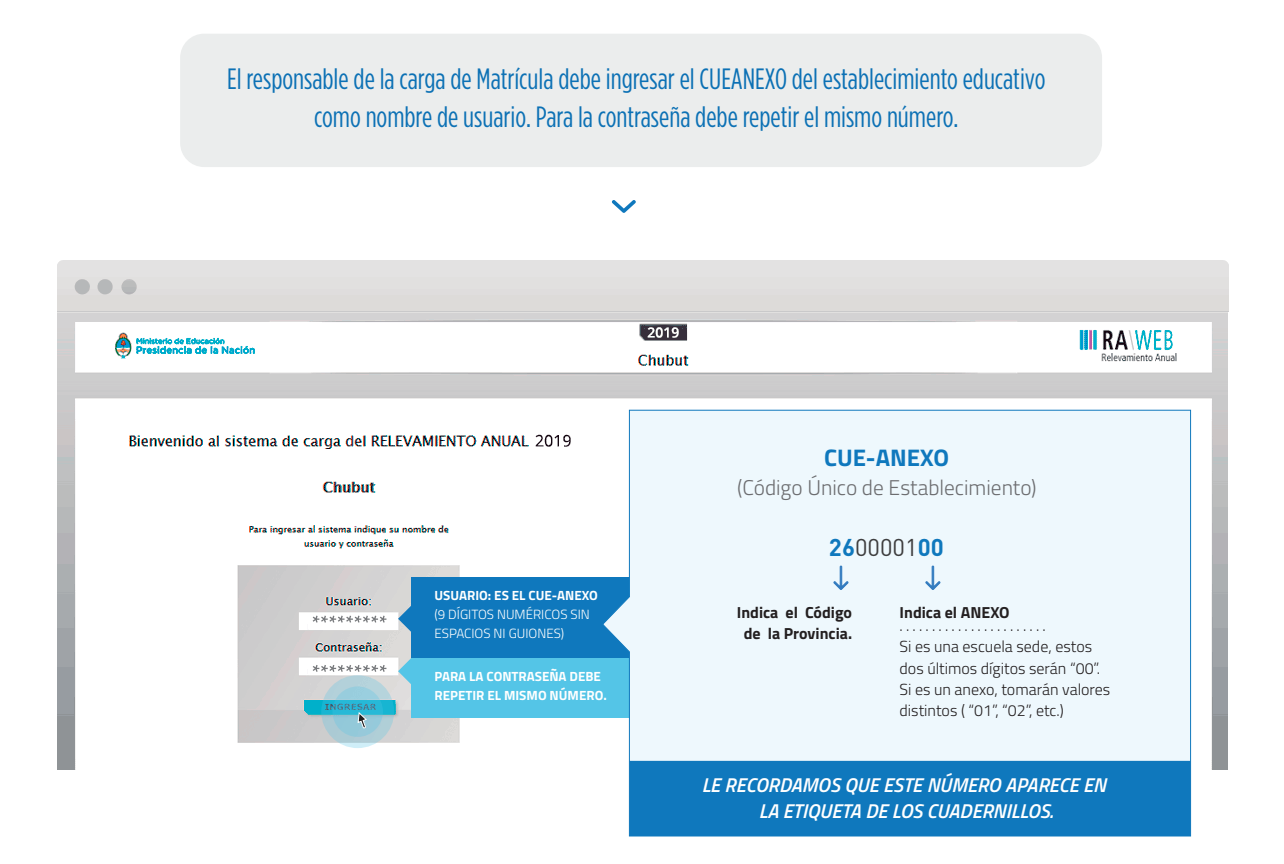

Luego oprima el botón INGRESAR

Una vez ingresado con el número de CUE y Anexo aparece la siguiente pantalla en la que debe figurar el CUEANEXO, el código jurisdiccional y el nombre del establecimiento:

| ← → C ③ ra.d                                 | nubut.edu.ar/razi                               | D13/localzadon                           |              | <b>ک</b> ک          |
|----------------------------------------------|-------------------------------------------------|------------------------------------------|--------------|---------------------|
| Ministerio de<br>Educación<br>Presidencia de | a la Nación                                     | 2013                                     |              |                     |
| Inicio                                       | Localizacio                                     | nes                                      |              | Salir               |
| Listado de l<br>Resultados: Mo               | LOC <b>alizaciones</b><br>strando artículos 1-I | de 1.                                    | Anterior     | 🚺   Siguiente       |
| Cueanexo                                     | Código<br>Jurisdiccional                        | Nombre                                   | Estado       | Filtrar             |
|                                              |                                                 |                                          | -Cualquiera- | V Borrar Ritrar     |
| 260049011                                    | 911                                             | EAS N° 911                               | Faltante     | 📄 <u>¶</u> Ingresar |
|                                              |                                                 | EL ESTADO INICIAL DE TODO CUADERNILLO    |              |                     |
|                                              | PARA POD                                        | ER INGRESAR AL CUADERNILLO HACER CLIC EN |              |                     |
|                                              |                                                 |                                          |              |                     |

En el margen inferior derecho haga click en el botón **INGRESAR**. Verá la pantalla que describe y da acceso al o los cuadernillos que corresponden a su establecimiento.

## 2 Comienzo de la carga

Usaremos un establecimiento como ejemplo.

| Inicio Administración L | Localizaciones Listados Estadísticas Ingreso direct | 9                                          | admin   Salir     |
|-------------------------|-----------------------------------------------------|--------------------------------------------|-------------------|
|                         |                                                     |                                            |                   |
| CUE-Anexo: 260          | 0001-00                                             |                                            |                   |
| Nombre                  | FEDERICO BRANDSEN                                   |                                            |                   |
| Cueanero                | 260000100                                           |                                            |                   |
| Codigo jurisdiccional   | 711                                                 |                                            |                   |
| Estado                  | Activo                                              | PARA CAMBIAR EL ESTADO DE FALTANTE A       |                   |
| Responsable             | Tuvio , Maria Alicia (16757238)                     | RECIBIDODEBE HACER CLIC EN MARCAR RECIBIDO |                   |
| Oferta                  | (Baja) Común - Itinerario formativo                 |                                            |                   |
| Oferta                  | (Activo) Común - Secundaria Completa reg. 6         | itos 🔹                                     |                   |
| Oferta                  | (Activo) Común - Polimodal                          |                                            |                   |
| Oferta                  | (Baja) Común - EGB 3 req. 6 años                    |                                            |                   |
|                         |                                                     |                                            |                   |
| Lista de Cuaderr        | nillos                                              |                                            |                   |
|                         |                                                     |                                            |                   |
| 📜 CO Común y Artís      | tica C/EC8 (Celeste)                                |                                            | 🖊 Marcar Recibido |
| 📕 Características de    | l Establecimiento (Todos)                           | Aitara 🗋                                   | 🖊 Marcar Recibido |

**CONTROLE** que los datos en la parte superior de la pantalla sean los de su establecimiento y que sean correctos, de no ser así solicitamos se comunique a los teléfonos 2804485264 RED: 3164 o por mail a rachubut@gmail.com

En la lista de cuadernillos siempre tendrá al menos dos accesos.

| 📕 CO Común γ Artística Bs As (Celeste)        | • | PRIMER ACCESO  | feltante | 🖋 Marcar Recibido |
|-----------------------------------------------|---|----------------|----------|-------------------|
| E Caracteristicas del Establecimiento (Todos) | • | SEGUNDO ACCESO | Faltante | 🖋 Marcar Recibido |

Del lado derecho de la pantalla se observa, por cada acceso, el estado. El botón 🔝 ver para cargar los cuadros y el botón 💉 Verificar para realizar la verificación general de la información una vez finalizada la carga.

Esto significa que los cuadros del cuadernillo que corresponden a las Características del establecimiento (páginas 46 a 53 del cuadernillo impreso) deben cargarse por separado, en el segundo acceso.

| CO Común y Artística Bs As (Celeste)        | Vacio   | Ver | Verificar |
|---------------------------------------------|---------|-----|-----------|
| Caracteristicas del Establecimiento (Todos) | Vacio 🗋 | Ver | Verificar |

Para comenzar la carga de datos, debe cliquear el botón VER en cualquiera de los dos accesos de acuerdo a la información que quiera cargar.

#### **PRIMER ACCESO**

| Plane                       | s y títulos de Secundaria/Medio                                                                                                    |       |          |               |         |                    |              |            |             |      |             |       |              |
|-----------------------------|----------------------------------------------------------------------------------------------------|-------|----------|---------------|---------|--------------------|--------------|------------|-------------|------|-------------|-------|--------------|
| 3.A - I                     | PLANES                                                                                                    |       |          |               |         |                    |              |            |             |      |             |       |              |
| 💊 Borr                      | ar flias 🛛 👩 Lienar con ceros 📄 Sin inf / NC 👘 Traer datos del año anterior                                                                                                    |       |          |               |         |                    |              |            |             |      |             |       |              |
| Nro. de<br>Orden<br>de Plan | Denominación del Dan de Estudio /Tínuo de nivel Secundario/Medio/Policodal                                                                                                    | Nisal | Duración | Certificación | Examen  | Edwd<br>Minima     | Articulación | Modalidad  | Orienterión | Norm | na legal vi | gente | Codificacion |
| de<br>Estudio               | actioning and the state of a state of a state of the state of the stat |       | en años  | Ingreso       | ingreso | para el<br>ingreso | titulaciones | de Dictado | Oricitation | Тіре | Nº          | Año   | de titulo    |
|                             |                                                                                                    |       |          |               |         |                    |              |            |             |      |             |       |              |
|                             | Pe                                                                                                    |       |          |               |         |                    |              |            |             |      |             |       |              |
|                             |                                                                                                    |       |          |               |         |                    |              |            |             |      |             |       |              |
|                             |                                                                                                    |       |          |               |         |                    |              |            |             |      |             |       |              |
|                             |                                                                                                    |       |          |               |         |                    |              |            |             |      |             |       |              |
| 🕘 Agre                      | gar Fila                                                                                                    |       |          |               |         |                    |              |            |             |      |             |       |              |

En el ángulo derecho superior hay un botón de **NOTAS**; al oprimirlo se despliegan todas las notas aclaratorias y las referencias de los cuadros, imprescindibles para el llenado del instrumento, tal cual aparecen en la versión impresa.

|          |         | - 1             | Notas ME          | Ir a                   | Cuadro:                 | 8                                                                                                    |                                                                                                    |                                                                                |                                                                   |
|----------|---------|-----------------|-------------------|------------------------|-------------------------|----------------------------------------------------------------------------------------------------|----------------------------------------------------------------------------------------------------|--------------------------------------------------------------------------------|-------------------------------------------------------------------|
|          |         |                 |                   |                        |                         | Notas MET                                                                                                | Ir al Guadra.                                                                                                    |                                                                                | 8                                                                 |
| Ejemplo: |         |                 |                   |                        |                         | Para cada                                                                                                | fila o rengló                                                                                                    | n deb                                                                          | e                                                                 |
|          | IAL     |                 |                   |                        |                         |                                                                                                    | lala                                                                                                    | Codios                                                                         |                                                                   |
|          |         |                 |                   |                        |                         | Lat                                                                                                    | tantes                                                                                                    | 10                                                                             |                                                                   |
|          |         | Alumnos por eda | d en años cumptid | os al 30 de junio de 2 | 010 para el período con | nin Deard                                                                                                | -uladores.                                                                                                    | 20                                                                             | Jardin                                                            |
|          | Varones | Menos de 1 año  | 1 año             | 2 años                 | 3 años                  | Sala d                                                                                                   | e 2 sños                                                                                                    | 30                                                                             |                                                                   |
|          |         |                 |                   |                        |                         | Sala d                                                                                                   | a 3 siños                                                                                                    | 3                                                                              | - Annalian                                                        |
|          |         |                 |                   |                        |                         | Sala d                                                                                                   | e 4 años                                                                                                    | - 4                                                                            | de                                                                |
|          |         |                 |                   |                        |                         | Sala d                                                                                                   | e 5 años                                                                                                    | 5                                                                              | infortes                                                          |
|          |         |                 |                   |                        |                         | Turno: es<br>que los alu<br>mayor par<br>Para los a<br>jornada co<br>Turno dol<br>secciones<br>concurren | el intervalo<br>umnos desai<br>te de sus ac<br>lumnos que<br>impleta el tu<br>ble: correspo<br>en las que l<br>al estableci | del día<br>rrollan<br>tividac<br>concu<br>rno es<br>onde a<br>os alu<br>miento | a en el<br>la<br>les.<br>rren a<br>doble<br>a las<br>mnos<br>a la |

Una vez ingresado en el primer acceso se presentan celdas pre-cargadas, es decir que pueden cargarse automáticamente al desplegar una lista de la cual usted deberá seleccionar la opción correspondiente. Por ejemplo: año de estudio.

| Matr                     | ícula de Secundaria/Medi                     | io     |         |         |                       |          |             |       |         |              |            |           |                |                          |                           |                   |
|--------------------------|----------------------------------------------|--------|---------|---------|-----------------------|----------|-------------|-------|---------|--------------|------------|-----------|----------------|--------------------------|---------------------------|-------------------|
| 3.1 -                    | ALUMNOS MATRICULADOS Y REPIT                 | IENTE  | s por   | SECC    | IÓN/DIVISIÓN          |          |             |       |         |              |            |           |                |                          |                           |                   |
| 🔹 🛸 Bor                  | rar filas 🛛 🗿 Llenar con ceros 🛛 🕹 Totales 👘 |        |         |         |                       |          |             |       |         |              |            |           |                |                          |                           |                   |
| Nro. de<br>Orden         | no sector de la nosciencia de la compañía de | are of | Año de  | -       |                       | Tipo de  |             | Alu   | nnos    | Alumnos      | s por edad | l en años | cumplidos<br>d | al 30 de j<br>a 2015 par | unio de 20<br>7a el perio | 016 pa<br>odo esp |
| de Plan<br>de<br>Estudio | Denominación del Plan de Estudio/Titulo      | Nivel  | estudio | lurno   | Nombre de la Division | División | Orientación | Total | Varones | 11γ<br>Menos | 12         | 13        | 14             | 15                       | 16                        | 17                |
|                          |                                              |        | h       |         |                       |          |             |       |         |              |            |           |                |                          |                           |                   |
|                          |                                              |        | 1 - 10  | Año/G   | ado                   |          |             |       |         |              |            |           |                |                          |                           |                   |
|                          |                                              |        | 2 - 2di | Año/G   | rado                  |          |             |       |         |              |            |           |                |                          |                           |                   |
|                          |                                              |        | 3 - 3ei | Año/G   | ado                   |          |             |       |         |              |            |           |                |                          |                           |                   |
|                          |                                              |        | 4 - 4to | Ario/Gi | ado                   |          |             |       |         |              |            |           |                |                          |                           |                   |
|                          |                                              |        | 6 - 6to | Año/Gi  | ado                   |          |             |       |         |              |            |           |                |                          |                           |                   |
|                          |                                              |        | 7 - 7m  | o Año/G | Grado                 |          |             |       |         |              |            |           |                |                          |                           |                   |
|                          |                                              |        |         |         |                       |          |             |       |         |              |            |           |                |                          |                           |                   |
|                          |                                              |        |         |         |                       |          |             |       |         |              |            |           |                |                          |                           |                   |

Todos los cuadros tienen que estar **COMPLETOS** para poder pasar al siguiente. Se completan todas las celdas con alguna información; con cero o informando que el cuadro no corresponde (Sin inf. /NC).

Para completar con ceros o informar que el cuadro no corresponde ser completado, cliquee los botones ubicados en la parte superior de cada cuadro:

| Borran    | filas | 0 0 Liena | r con ceros | Sin Inf / NC    |
|-----------|-------|-----------|-------------|-----------------|
| Grado/Año | Turno | Jornada   | Nombr       | e de la Secclón |
| 1 - 1ei   | M - M | S - Sii   |             |                 |

#### Caso correcto:

| 2.1 - 1 | Cue Anex  | o: 02000 | 0200 Establecimiento: CA         | RLOS R. V          | IGNALE | 1        |      |           |           |           |            |            |                      |                       |          |            |           |          | Nota     | as Met      | ir al | Guedro  |                                       | <u>.</u>                                |
|---------|-----------|----------|----------------------------------|--------------------|--------|----------|------|-----------|-----------|-----------|------------|------------|----------------------|-----------------------|----------|------------|-----------|----------|----------|-------------|-------|---------|---------------------------------------|-----------------------------------------|
| Se Bor  | marfilas  | 00 Llen  | ar con ceros 🛛 🙎 Totales         |                    |        |          |      |           |           |           |            |            |                      |                       |          |            |           |          |          |             |       |         |                                       |                                         |
| Nivel   | Grado/Año | Turna    | Nombre o Número de la<br>Sección | Tipo de<br>Sección | Ala    | minos-   | Alum | nas par s | dad en añ | ios cumpl | idea el 30 | ) de junic | : de 2014<br>período | para el p<br>especial | enado re | imsin y al | 31 de dis | iembre d | ■ 2013 p | ara el      | Repit | lientes | Alu<br>metricul<br>Pron<br>asistida/a | nnos<br>adox con<br>loción<br>compañada |
|         |           |          |                                  | 5555555            | Total  | Variones | 5    | 6         | 7         | 8         | 9          | 10         | ŋ                    | 12                    | ta.      | 14         | 15        | 16       | 17       | 18 y<br>más | Total | Varones | Total                                 | Varones                                 |
| P - Pri | 1 - 1er   | M - Mi   | A                                | I - Inde           | 23     | 11       | 0    | 22        | 1         | 0         | 0          | 0          | 0                    | 0                     | 0        | 0          | 0         | D        | 0        | 0           | 0     | 0       | 0                                     | 0                                       |

#### Caso incorrecto:

|        | Cue A   | nexo: | D20000  | 200 Establecimiento: CA          | RLOS R. V          | /IGNALE |         |      |           |          |          |            |            |                     |                         |           |          |             |           | Not       | as Mei      | ke    | Cuedro: |                                      | 0                                        |
|--------|---------|-------|---------|----------------------------------|--------------------|---------|---------|------|-----------|----------|----------|------------|------------|---------------------|-------------------------|-----------|----------|-------------|-----------|-----------|-------------|-------|---------|--------------------------------------|------------------------------------------|
| Mati   | ícul    | a c   | le Ni   | vel Primario                     |                    |         |         |      |           |          |          |            |            |                     |                         |           |          |             |           |           |             |       |         |                                      |                                          |
| 2.1 -  | ALUMI   | NOS   | MATRI   | CULADOS Y REPITIEN               | TES                |         |         |      |           |          |          |            |            |                     |                         |           |          |             |           |           |             |       |         |                                      |                                          |
| Nivel  | crade// | Añe   | Turne   | Nombre o Número de la<br>Sección | Tipo de<br>Sección | Alu     | TINOS   | Alur | mas por • | dad en a | ños cum; | lidos al l | 10 de juni | o de 201<br>periodo | 4 para el j<br>especial | periodo c | omún y s | i 31 ale di | ciembre o | de 2013 ; | ara el      | Repit | sentes  | Alu<br>matricu<br>Pron<br>asistida/a | nnos<br>Isdos con<br>roción<br>compañada |
|        |         |       |         |                                  |                    | Total   | Varones | 5    | e         | 7        | 8        | 9          | 10         | 11                  | 12                      | 13        | 14       | 15          | 16        | 17        | 18 y<br>más | Total | Varones | Total                                | Varones                                  |
| P . Pr | 1 - 1e  | =1    | M - M J | 1                                | I - Ind            | 23      | 11      |      | 22        | 1        |          |            |            |                     |                         |           |          |             |           |           |             |       |         |                                      |                                          |

Hay cuadros que, de ser necesario, permiten **AGREGAR FILAS**. Para ello haga click en el botón que aparece abajo a la izquierda. Para **BORRAR FILAS** debe oprimir el botón que se encuentra en el encabezado, seleccionar las filas a eliminar y presionar **BORRAR SELECCIONADAS**. SEGUNDA PARTE: Sobre la declaración de información

#### Cuadro 3.A. Planes

En este cuadro se cargan los planes de estudio. En el encabezado encontrará el botón TRAER PLANES DEL AÑO ANTERIOR; al hacer click allí el sistema cargará en RAWEB 2018, los planes utilizados, verifique que los datos sean correctos.

| Born                 | inflas                                                                             |        |          |                          |          |               |                  |           |            |        |              |      |           |
|----------------------|------------------------------------------------------------------------------------|--------|----------|--------------------------|----------|---------------|------------------|-----------|------------|--------|--------------|------|-----------|
| Tera, da<br>Delen de | Part and a solar dist Name on Education (Physical and an American Manho Markanana) | -      | Ourseles | Cetification             | Learns   | Ecse<br>Mount | Amounts me       | Mersiant  |            | Nor    | na tegel ogs | 1419 | Cadifraca |
| Pan ce<br>Estudo     | Percenteron del van de Etities I roho se une secheser-neser-bisioge                | NUM    | an afice | jellane<br>admente bua e | ingrase. | 2012.01       | stres Italecones | de Detedo | CHENDON    | Tex    | 10           | Ala  | de thild  |
| 6                    | 11030001 Bachiller con capacitación laboral como auxiliar administrativo en el     | 5 - Mr | 8        | 2 - Primaria 7 :         | N-Nc     | .12           | 3 - No articul   | P - Pres  | 1 - Bachil | 1 - De | 1234         | 2015 |           |
|                      |                                                                                    |        |          |                          |          |               |                  |           |            |        |              |      |           |
|                      |                                                                                    |        |          |                          |          |               |                  |           |            |        |              |      |           |

Los planes se cargan mediante el **NÚMERO DE ORDEN** que se repetirá en los cuadros de matrícula, trayectoria y egresados (3.1, 3.12 y 3.13). Para cada plan de estudio deberá declararse información en, al menos, uno de esos cuadros.

El ciclo básico sólo se declara en el Cuadro 3A si es la única orientación que tiene el establecimiento.

- La columna duración del plan refiere a la duración conjunta del ciclo básico y el ciclo orientado. Es un error declarar sólo la duración del ciclo orientado.
- En la columna Certificación requerida para el ingreso debe aparecer cargada la opción 1 Primario 6 años aprobado
- Las orientaciones declararlos según la orientación que prevé el plan para los ciclos superiores. Por ejemplo, el plan denominado Bachiller Orientado en Ciencias Naturales se carga como 20 – Ciencias Naturales.

Cuadro 3.1. Alumnos matriculados y repitentes por sección/división

En este cuadro se carga la MATRÍCULA AL 30 DE ABRIL del año en curso. Recuerde que el NÚMERO DE ORDEN del plan de estudio de cada una de las divisiones debe coincidir con el consignado en el CUADRO 3.A.

Se debe cargar una sección por fila.

- Los CICLOS BÁSICOS se deben declarar con NÚMERO DE ORDEN O. Al cargar ese valor el sistema automáticamente detecta que se trata de un ciclo básico.
- > En la columna NIVEL debe seleccionar la opción S- MEDIO/ SECUNDARIO.
- En la columna alumnos se declara el TOTAL DE ALUMNOS Y EL TOTAL DE VARONES. En las columnas por edades se declara el total de alumnos según su edad en años cumplidos al 30 de junio de 2019.
- Los REPITENTES son alumnos de este establecimiento que se encuentran cursando por segunda vez o más el MISMO AÑOS DE ESTUDIO DE ESTE CICLO LECTIVO. Por ejemplo: si un alumno está matriculado en tercer año y sólo repitió anteriormente primero y segundo, no debe considerarse repitiente.
- Los alumnos que al 30 de abril estén siendo atendidos por instituciones DOMI-CILIARIAS/ HOSPITALARIAS no deben darse de baja en el registro, deben considerarse dentro de la matrícula de su ESCUELA COMÚN.

#### **RECUERDE CARGAR TODAS LAS DIVISIONES.**

| Bornar                                                                            | filas 10 Clienar con ceros 😩 Totales   |        |        |                | - M. 20              |          |             |       |         |                |           |                  |                         |                        |                      |                       |           |            |         |       |
|-----------------------------------------------------------------------------------|----------------------------------------|--------|--------|----------------|----------------------|----------|-------------|-------|---------|----------------|-----------|------------------|-------------------------|------------------------|----------------------|-----------------------|-----------|------------|---------|-------|
| No. ra<br>Onte<br>ra Pan Denominación del Plan de Estudio Titulo<br>de<br>Tatudio | Tourse                                 | 244.04 |        | and the second | Teade                | L.       | Alu         | enos  | Alan    | 1149.814       | eded en e | ifes sum<br>doen | ridus al 3<br>tra de 20 | 0 ve jine<br>19 para e | de 2016<br>período r | pera el p<br>especial | eriede vo | nin y si B | 3.04    |       |
| de<br>Estudio                                                                     | Denominación del Plan de EstudorTitulo | 12145  | 411.6n | Twee           | Nombre de la Dursion | División | Coventacion | Total | Varonee | 11 y<br>Merros | .12       | -13              | 34                      | 15                     | 10                   | . 17                  | -11       | 19         | 20 x 24 | 22.11 |
|                                                                                   |                                        |        |        |                |                      | -        |             | _     |         | _              | -         |                  |                         |                        |                      |                       |           |            |         | -     |
|                                                                                   |                                        |        |        |                |                      |          |             |       |         |                |           |                  |                         |                        |                      |                       |           |            |         |       |
|                                                                                   |                                        |        |        |                |                      |          |             |       |         | -              | -         |                  |                         |                        |                      |                       |           |            |         |       |
|                                                                                   |                                        |        |        |                |                      |          |             |       |         |                |           |                  |                         |                        |                      |                       |           |            |         |       |

Veamos un ejemplo de error...

| -                               | ALUMNOS MATRICULADOS Y REPITIEN           | TES PO | R SECO            | CIÓN/E | DIVISIÓN              |                     |         |
|---------------------------------|-------------------------------------------|--------|-------------------|--------|-----------------------|---------------------|---------|
| Bor                             | rar filas 👩 O Llenar con ceros 🏂 Totales  |        |                   |        |                       |                     |         |
| . de<br>Jen<br>Man<br>e<br>Idio | Denominación del Plan de Estudio/Título   | Nivel  | Año de<br>estudio | Turno  | Nombre de la División | Tipo de<br>División | Orienta |
| 0                               | Ciclo Básico                              | S - M  | 1 - 1er           | M - M; | a                     | I - Inde            | 2 - Cic |
| 0                               | Ciclo Básico                              | S - M  | 2 - 2de           | M - M: | a                     | I - Inde            | 2 - Cic |
| 0                               | Ciclo Básico                              | S - M  | 3 - 3er           | M - M; | a                     | I - Inde            | 2 - Cic |
| 1                               | 43010010 Bachiller en humanidades y comur | S - M  | 1 - 1er           | M - M; | a                     | I - Inde            | 1 - Ba  |
| 1                               | 43010010 Bachiller en humanidades y comur | S - M  | 2 - 2dr           | M - M: | a                     | I - Inde            | 1 - Ba  |

| - 1                           | ALUMNOS MATRICULADOS Y REPITIEN           | TES PO | R SECO            | CIÓN/I | DIVISIÓN              |                     |         |
|-------------------------------|-------------------------------------------|--------|-------------------|--------|-----------------------|---------------------|---------|
| Bor                           | rar filas 0.0 Llenar con ceros Z Totales  |        |                   |        |                       |                     |         |
| de<br>Jen<br>Man<br>e<br>Idio | Denominación del Plan de Estudio/Título   | Nivel  | Año de<br>estudio | Turno  | Nombre de la División | Tipo de<br>División | Orienta |
| 0                             | Ciclo Básico                              | S - M  | 1 - 1er           | M - M; | a                     | I - Indi            | 2 - Cic |
| 0                             | Ciclo Básico                              | S - M  | 2 - 2di           | 4 - Mi | a                     | I - Inde            | 2 - Cic |
| 0                             | Ciclo Básico                              | S - M  | 3 - 3er           | 4 - Mi | a                     | I - Inde            | 2 - Cic |
| 1                             | 43010010 Bachiller en humanidades y comur | S - M  | 4 - 4to           | M - M; | a                     | I - Indi            | 1 - Ba  |
| 1                             | 43010010 Bachiller en humanidades y comur | S - M  | 5 - 5to           | M - Mi | a                     | I - Inde            | 1 - Ba  |

...y la forma correcta de cargar los años de estudio para el ciclo básico y ciclo orientado.

**Cuadro 3.12.** Trayectoria de matrícula durante el ciclo lectivo 2018. Cierre del ciclo lectivo 2018.

Este cuadro se propone registrar el flujo interanual de la MATRÍCULA DEL CICLO LECTIVO ANTERIOR. Se debe consignar la información teniendo en cuenta que:

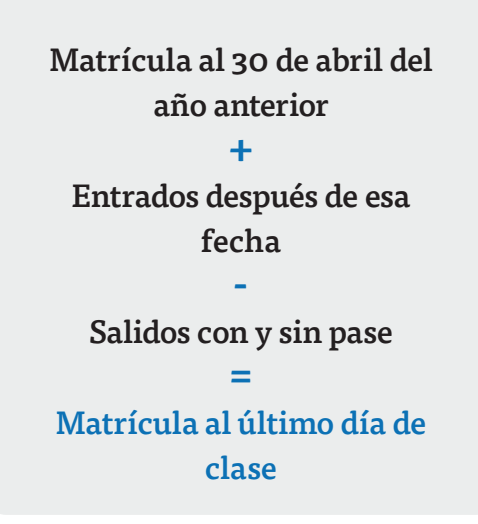

En el siguiente ejemplo:

| in Bor            | rar files o c Blener con cerce 🗉 Sin Inf / NC | E Tetal | 8      |            |                                           |                                       |              |                         |                            |              |                         |                    |                     |              |           |                |                           |                                 |                |                         |                                |                                    |
|-------------------|-----------------------------------------------|---------|--------|------------|-------------------------------------------|---------------------------------------|--------------|-------------------------|----------------------------|--------------|-------------------------|--------------------|---------------------|--------------|-----------|----------------|---------------------------|---------------------------------|----------------|-------------------------|--------------------------------|------------------------------------|
| 100.00            |                                               |         |        |            | Natripula al 2014/13<br>Isegun prademilio | Entrados (desous<br>del 30/4 10 tusta | Said         | os idespués<br>útimo da | cal 30-6-15<br>o de clasej | hadta el     | (1)+(2)-<br>Matricula a | -(4)<br>( 1) Storm | Prome<br>strep of a | vidos al     | Printo    | 100 COI        | No pro<br>(INCO)<br>6.376 | reprides<br>re a tot<br>tos ant | Autori         | regulares<br>dos vertre | Otres pro<br>(En a<br>anàrrana | a Briss                            |
| Plan da<br>Estado | Demonstrasión del Plan de Estudiol'Titulo     | Not     | Ala    | Overlagion | 2016)<br>(4)                              | ultims dia de alas<br>(k)             | * 0          | (c)                     | Sir j                      | 1944<br>1    | (a) (b) (a              | inca<br>c)-(d)     | delen<br>1          | 6 2013<br>19 | febrerols | ureo 2010<br>R | down                      | re 2010 y<br>o 2010)<br>(2)     | 204 1154<br>65 | ron de piza             | VO'LO y 1                      | ries de<br>1 antin el<br>1 30/4/10 |
|                   |                                               |         | _      |            | Total Varones                             | Total Varona                          | ia Tela      | Varonos                 | Tera                       | Warenes      | Telai                   | faiones            | Total               | Varones      | Total     | Varanas        | Text                      | Variantes                       | Total          | Varones                 | Total                          | Varianea                           |
| 1                 | 11030001 Bachiller con capacitación tabor     | S - Me  | 1 • 1e | 1 + Bachil | 30 14                                     |                                       | 2            | 3 2                     | CI                         | 1            | ( 31)                   | 13                 | 28                  | - Att        | - 02      | 1              | 10                        | 1                               | 0              | 0                       | 2                              | 1                                  |
|                   | MATRÍCULA                                     | A AL    | 30/    | 4/201      | 15: 30 +  <br>MATR                        | ENTRAD<br>ÍCULA A                     | 005:<br>L ÚL | 5 - S/<br>TIMO          | ALID(<br>DÍA               | DS C<br>DE ( | ON P                    | ASE<br>:: 31       | :: 3 -<br>1         | SAL          | IDO       | 5 SIN          | I PA                      | SE: 1                           | =              |                         |                                |                                    |
| C) Ag             | eçer Ekz                                      |         |        |            |                                           |                                       |              |                         |                            |              |                         |                    |                     |              |           |                |                           |                                 |                |                         |                                |                                    |

Además, en la segunda mitad del cuadro debe cumplirse lo siguiente:

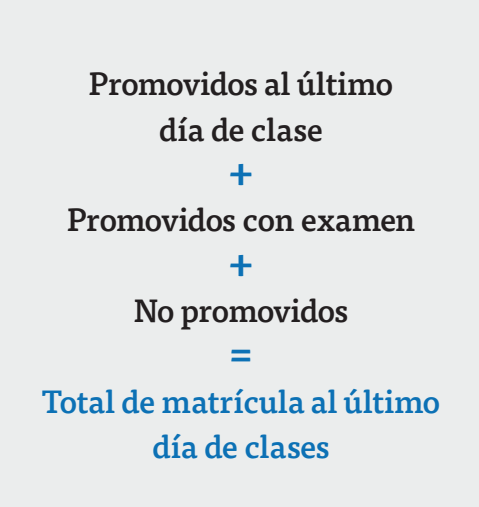

#### Ejemplo:

| R B               | mar Nas ocklenar conceros a Sin Inf/NC                                                                                                    | E Totale |         |            |           |                |              |             |            |             |             |               |             |             |            |      |     |       |     |            |   |               |   |   |
|-------------------|----------------------------------------------------------------------------------------------------|----------|---------|------------|-----------|----------------|--------------|-------------|------------|-------------|-------------|---------------|-------------|-------------|------------|------|-----|-------|-----|------------|---|---------------|---|---|
| 140.0             | n - Ne de contracte de la contracte de la cont |          |         |            |           |                |              |             |            |             |             |               |             |             |            |      |     |       |     |            |   |               |   |   |
| Plan di<br>Estadi | a de compresente et rai pe statese neue et compresente et rai pe statese neue et compresente et rai pe statese neue et compresente et rai pe statese neue et compresente et compresente et |          |         |            |           |                |              |             |            |             |             |               |             |             |            |      |     |       |     |            |   |               |   |   |
|                   | Table Yearnes Table Yearnes Yearnes Yearnes Yearn                                                                                                    |          |         |            |           |                |              |             |            |             |             |               |             |             |            |      |     |       |     |            |   |               |   |   |
|                   | 11030301 Bachiller con capacitación labor:                                                                                                    | S - Me   | 1 - 1er | 1 + Bachil | 30        | 14             | 1            | 5 2         | 1 3        | 2           | 1           | 4             | 31          | 13          | 28         | 11   | C 2 |       |     | <b>D</b> 1 | 0 | ê (K <b>O</b> | 2 | 1 |
|                   | PROMOV                                                                                                    | IDOS     | 5 AL    | ÚLTIN      | no d<br>M | DÍA: 2<br>ATRÍ | 28 +<br>ÍCUI | PRO<br>A AL | MO\<br>Últ | /IDO<br>IMO | S CC<br>DÍA | DN EX<br>DE ( | XAM<br>CLAS | EN:<br>E: 3 | 2 + I<br>1 | NO P | ROM | lovii | DOS | 5:1=       |   |               |   |   |

 Es posible que su escuela tenga OTROS PROMOVIDOS (EN OTROS EXÁMENES LIBRES, DE REVÁLIDA Y OTRO RÉGIMEN DE PROMOCIÓN) ENTRE EL 1/5/18 Y EL 30/4/19. Típicamente existen casos de alumnos que, luego de años de haber terminado de cursar, vuelven a dar materias restantes para finalizar la secundaria. Declárelos en la columna correspondiente.

Para el último año de estudio de cada plan consignar como PROMOVIDOS a LOS ALUMNOS QUE EGRESAN DEL NIVEL.

#### Cuadro 3.14. Cargos docentes

Refiere a los **CARGOS ASIGNADOS AL ESTABLECIMIENTO**, sea dentro o fuera de la POF. **NO CONFUNDIR CARGOS CON PERSONAS**. Una misma persona puede ocupar más de un cargo en el mismo establecimiento. Este cuadro cuenta la cantidad de cargos.

Las COMBINACIONES ADMISIBLES de cargos docentes de la POF del nivel medio común estatal por dependencia funcional son las que se indican en el cuadro siguiente

| Cargos                                                 | Pla     | anta Fun | cional                    |              | Fuera       | de la Pl  | anta Funci                  | onal        |
|--------------------------------------------------------|---------|----------|---------------------------|--------------|-------------|-----------|-----------------------------|-------------|
| cargos                                                 |         | Cub      | iertos                    |              |             |           | *                           |             |
|                                                        | (a)+(c) | E Tiular | E Interinos o provisorios | S Sin Cubrir | Contratados | Pasantias | Planes Sociale<br>Programas | Itinerantes |
| Director                                               |         |          |                           |              |             |           |                             |             |
| Regente                                                |         |          |                           |              |             |           |                             |             |
| Director maestro con clase anexa                       |         |          |                           |              |             |           |                             | ļ           |
| Director maestro<br>(personal único)                   |         |          |                           |              |             |           |                             |             |
| Vicedirector / Subregente                              |         |          |                           |              |             |           |                             |             |
| Auxiliar de Dirección                                  |         |          |                           |              |             |           |                             |             |
| Coordinador de Nivel                                   |         |          |                           |              |             |           |                             |             |
| Secretario                                             |         |          |                           |              |             |           |                             |             |
| Prosecretario                                          |         |          |                           |              |             |           |                             | 1           |
| Auxiliar de Secretaria                                 |         |          |                           |              |             |           |                             |             |
| Otros cargos directivos<br>o de jefatura               |         |          |                           |              |             |           |                             |             |
| Maestro / Profesor Itinerante                          |         |          |                           |              |             |           |                             |             |
| Maestro de Ciclo / Sala                                |         |          |                           |              |             |           |                             |             |
| Maestro de Música                                      |         |          |                           |              |             |           |                             |             |
| Maestro / Profesor de Expresión<br>Corporal            |         |          |                           |              |             |           |                             |             |
| Maestro de Educación Física                            |         |          |                           |              |             |           |                             |             |
| Maestro de Lengua Extranjera                           |         |          |                           |              |             |           |                             |             |
| Maestro / Profesor de Lengua ★<br>y/o Cultura Indígena |         |          |                           |              |             |           |                             |             |
| Maestro de Plástica / Actividades<br>Prácticas         |         |          |                           |              |             |           |                             |             |
| Maestro auxiliar de sala                               |         |          |                           |              |             |           |                             |             |
| Auxiliar docente de Lengua 🛛 🖈                         |         |          |                           |              |             |           |                             |             |

No cargar los SUPLENTES como interinos o provisorios, declararlos en el CUADRO 3.15

Los cargos de JEFE DE PRECEPTORES, JEFE DE SECCIÓN, etc. se incluyen en OTROS CARGOS DIRECTIVOS O DE JEFATURA.

#### **SEGUNDO ACCESO**

Es lo que debe cargarse a partir de la página

#### Cuadro C.1. Programas y proyectos por nivel en los que el establecimiento está incluido

Solicitamos que se haga énfasis en mencionar todos los programas que son financiados por el Ministerio de Educación de la Provincia del Chubut y que intervienen en la escuela el 30 de abril del año en curso

| Características Pedagógicas - Educativas                        |                               |                |                       |          |
|-----------------------------------------------------------------|-------------------------------|----------------|-----------------------|----------|
| C.1 - (Celeste) PROGRAMAS Y PROYECTOS POR NIVEL EN LOS QUE EL I | ESTABLECIMIENTO ESTA INCLUIDO |                |                       |          |
| Programas                                                       | Nyel Inicial                  | Nivel primario | Nuel Secundario/Medio | Polmodal |
|                                                                 | 2                             | 12             | <u> </u>              |          |
|                                                                 | 3                             | 12             | 0                     |          |
|                                                                 | 8                             |                |                       |          |
|                                                                 | 司                             |                | 10                    |          |
|                                                                 | 田                             |                | 1                     |          |
|                                                                 | 1                             | E              | E3                    |          |
| - Agregar File                                                  |                               |                | 101                   | -        |

| Caracteri                   | isticas del Establecimiento             |                                                  |
|-----------------------------|-----------------------------------------|--------------------------------------------------|
| C2 - TENENC                 | CIA DE COOPERADORA                      |                                                  |
| Sin Inf / NG                |                                         |                                                  |
| Con personería jurídio      |                                         |                                                  |
| Sin personeria Jurídica     | ta 🗖                                    |                                                  |
| Nö                          | Π                                       |                                                  |
| C3 - ¿POSEE<br>Sin Inf / NC | EL ESTABLECIMIENTO RÉGIMEN DE ALTERNANG | 2142                                             |
| No 🗖                        |                                         |                                                  |
| C7 - ¿EL EST/               | ABLECIMIENTO ESTÁ UBICADO CERCA DE ALG  | ÚN ORGANISMO ESTATAL EN UN RADIO DE HASTA 150 m? |
| Si Inf / NC                 |                                         |                                                  |
| <u></u>                     |                                         |                                                  |

# **3** Verificación

En todas las pantallas de carga encontrará, en la parte inferior, el botón **VERIFICAR** los datos cargados.

| Verificar Cuadro 1.1 | Siguiente |
|----------------------|-----------|

Debe realizar esta verificación de manera regular cuando haya terminado de cargar la pantalla y antes de cambiar a otra para preservar la información cargada.

Los botones **ANTERIOR** y **SIGUIENTE** permiten avanzar y retroceder en la lista de cuadros. En todos los casos, cuando al cliquear **VERIFICAR** el sistema informe que "No deben quedar celdas vacías", se debe **RELLENAR CON CEROS**.

Una vez que se realiza la acción **VERIFICAR** pueden aparecer tres opciones:

Que esté todo correcto, en ese caso no aparecerá ninguna notificación.

Que aparezcan filas coloreadas en rojo, en ese caso se ha detectado un error.

| Вола      | ue Anexa | o: 020000200 Establecimiento C      | ARLOS R. V         | VIGNALE |         | _    | _          | _         | _        | _          | _          | _                    | _                     | _         | _          | _          | _        | Nota     | IS MEC      | Ir al | Cuedro: |                                          |                                        |
|-----------|----------|-------------------------------------|--------------------|---------|---------|------|------------|-----------|----------|------------|------------|----------------------|-----------------------|-----------|------------|------------|----------|----------|-------------|-------|---------|------------------------------------------|----------------------------------------|
| Nivel C   | rado/Año | Turno Nombre o Número de la Sección | Tipe de<br>Sección | Alu     | mnos    | Alum | nos por el | dad en añ | os cumpi | kdos al 30 | ) de junio | de 2014<br>periodo ( | para el p<br>especial | eriodo co | mún y al i | 11 de dici | lembre d | e 2013 p | ərə əl      | Repit | ientes  | Alun<br>matricula<br>Prom<br>asistida/er | nnos<br>ados con<br>oción<br>compañada |
|           |          |                                     |                    | Total   | Varones | 5    | 6          | 7         | 8        | 9          | 10         | 11                   | 12                    | 13        | 14         | 15         | 16       | 17       | 18 y<br>máz | Total | Varones | Total                                    | Varones                                |
| P+Pri 1   | - 1er    | M - M: A                            | i - Inde           | 23      | :11     | 6    | 23         | 0         | 0        | D          | 0          | 0                    | 0                     | 0         | 0          | 0          | 0        | 0        | 0           | 0     | 0       | 0                                        | 0                                      |
| P - Pri 2 | -2di     | M - M: A                            | I - Inde           | 25      | 10      | Ð    | 0          | 25        | 0        | 0          | 0          | 0                    | 0                     | 0         | 0          | 0          | 0        | 0        | 0           | 0     | 0       | 0                                        | 0                                      |
| P . Pr 3  | la 3ei   | M M A                               | I Ind              | 20      | 8       | 0    | 0          | 0         | 18       | 0          | 0          | 0                    | 0                     | 0         | 0          | Ø          | 0        | 0        | 0           | 0     | 0       | 0                                        | 0                                      |
| P - Pri 4 | - 4to    | M - M A                             | 1 - Inde           | 22      | 12      | U    | 0          | 0         | 0        | 22         | 0          | 0                    | 0                     | 0         | 0          | D          | Q        | 0        | 0           | 0     | 0       | 0                                        | 0                                      |
| P - Pri 5 | - 5to    | M - M A                             | 1 - Inde           | 21      | 9       | 0    | 0          | 0         | 0        | D          | 21         | 0                    | 0                     | 0         | 0          | D          | 0        | 0        | 0           | 0     | 0       | 0                                        | 0                                      |
| P - Pri 6 | - 6ta    | M-M A                               | I - Inde           | 20      | 10      | U    | 0          | U.        | 0        | 0          | 0          | 20                   | 0                     | 0         | 0          | D          | 0        | 0        | 0           | 0     | 0       | 0                                        | 0                                      |
| Pri 7     | - 7m     | M - M A                             | l - Inde           | 22      | 11      | Ű    | 0          | U         | 0        | D          | 0          | 0                    | 22                    | 0         | 0          | D          | 0        | 0        | 0           | 0     | 0       | D                                        | C                                      |

En el pie del cuadro a la izquierda, aparecerá una notificación que indica el error en el que se ha incurrido. En este caso, se notifica que en tercer grado la cantidad de alumnos por edad (18) no coincide con la declarada en el total (20).

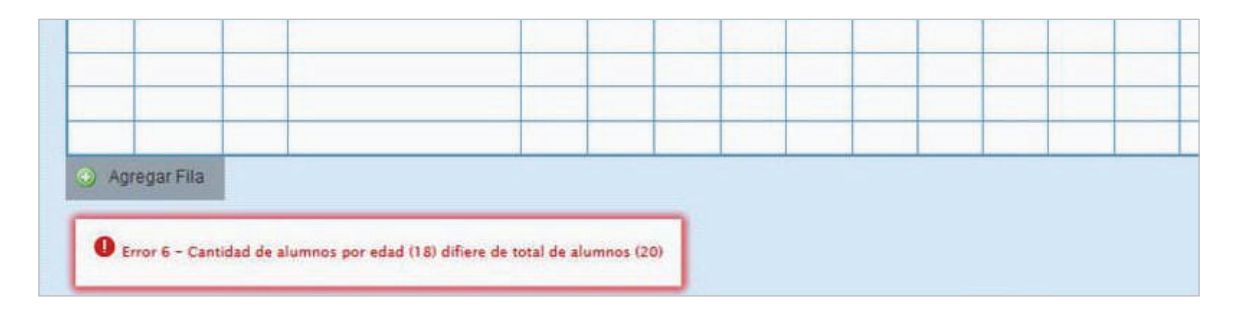

🕥 Que aparezcan FILAS O CELDAS RESALTADAS EN AMARILLO. En ese caso, se muestra una advertencia abajo a la izquierda (con un recuadro en rojo) cuando se detecta alguna situación atípica que debe ser revisada.

#### Ejemplo:

| a Bor   | Cue Anex  | 0200  | 00200 Establecimiento CA         | RLOS R. V                                                                                                    | IGNALE | 8       |         |          |           |          |          |            |                   |                    |          |           |         |           | Nota      | s MET       | Ir al | Cuedro. |                                |                                 |
|---------|-----------|-------|----------------------------------|----------------------------------------------------------------------------------------------------|--------|---------|---------|----------|-----------|----------|----------|------------|-------------------|--------------------|----------|-----------|---------|-----------|-----------|-------------|-------|---------|--------------------------------|---------------------------------|
| Nivel   | Grado/Año | Turna | Nombre o Número de la<br>Sección | Tipo de<br>Sección                                                                                                    | Alur   | mnos    | Alumnos | por edad | en años c | umplidos | al 30 de | junio de l | 2014 para<br>espe | a el perio<br>ciel | do común | yal 31 de | diclemb | re de 201 | 8 para el | periodo     | Repit | ientes  | matricul<br>Prom<br>asistida/a | ados con<br>xoción<br>compañada |
|         |           |       |                                  | Contraction of the second second seco | Total  | Varones | 5       | 6        | 7         | 8        | 9        | 10         | 11                | 12                 | 18       | 14        | 15      | 16        | 17        | 18 y<br>más | Total | Varones | Total                          | Varones                         |
| P - Pri | 1 - 1er   | M - M | A                                | l - Inde                                                                                                    | 23     | 11      | 0       | 22       | 1         | 0        | 0        | 0          | 0                 | Ó                  | 0        | 0         | 0       | 0         | ٥         | 0           | 0     | 0       | 0                              | 0                               |
| P-Pri   | 2 - 2dc   | M - M | A                                | 1 - Inde                                                                                                    | 25     | 10      | 0       | 0        | 25        | 0        | 0        | 0          | 0                 | 0                  | 0        | 0         | 0       | 0         | 0         | 0           | 0     | 0       | 0                              | 0                               |
| P - Pri | 3 - 3er   | M - M | A                                | I + Inde                                                                                                    | 20     | 8       | 0       | 0        | 0         | 20       | 0        | 0          | 0                 | 0                  | 0        | 0         | 0       | 0         | 0         | 0           | 0     | 0       | 0                              | 0                               |
| P - Pri | 4 - 4to   | M - M | A                                | 1 - Inde                                                                                                    | 22     | 12      | 0       | 0        | 0         | 0        | 22       | ٥          | 0                 | 0                  | 0        | 0         | 0       | 0         | 0         | 0           | 0     | 0       | 0                              | 0                               |
| P - Pri | 5 - 5to   | M - M | A                                | I - Inde                                                                                                    | 21     | 9       | 0       | 0        | 0         | 0        | Q        | 21         | Ø                 | Q                  | 0        | Ø         | U       | D         | D         | 0           | 0     | 0       | 0                              | 0                               |
| P - Pri | 6 - 6ta   | M - M | A                                | I - Inde                                                                                                    | 20     | 10      | 0       | 0        | 0         | 0        | Ø        | Ø          | 18                | 2                  | 0        | 0         | 0       | 0         | D         | 0           | 0     | 0       | 0                              | 0                               |
| P - Pn  | 7 - 7m    | M - M | : A                              | I - Inde                                                                                                    | 22     | 11      | 0       | 0        | 0         | 0        | 0        | 0          | 0                 | 21                 | 1        | 0         | 0       | 0         | D         | 0           | 0     | 0       | 0                              | 0                               |
|         |           |       |                                  |                                                                                                    |        |         |         |          |           |          |          |            |                   |                    |          |           |         |           |           |             |       |         |                                |                                 |
| S Age   | igar Fila |       |                                  |                                                                                                    |        |         |         |          |           |          |          |            |                   |                    |          |           |         |           |           |             |       |         |                                |                                 |

En este caso, se advierte que se declaran alumnos con sobreedad pero ningún repetidor. Como esta situación es posible pero a la vez improbable, debe verificar que los datos cargados sean efectivamente los correctos.

Una vez que se ha chequeado que la información cargada no es errónea (o se ha corregido en el caso de que lo fuese) se puede continuar cargando la próxima pantalla, aunque la advertencia permanecerá.

### **4** Errores en la Carga

Si uno de los accesos de color de la página principal, aparece en estado EN CARGA CON ERROR, EN CARGA CON INCONSISTENCIAS, COMPLETO CON ERROR O COM-PLETO CON INCONSISTENCIAS, usted puede ver donde se cometió el error u omisión de datos.

#### Ejemplo:

| Características del Establecimiento (Todos)              | Ver 🔁   | 🖋 Verificar |
|----------------------------------------------------------|---------|-------------|
| CO Común y Artística S/EGB (Celeste) En carga con errore | 🗙 🎲 Ver | 🖋 Vorificar |

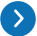

Haga click en **VER**, para que el sistema le muestre el **MÓDULO** en donde está el error. En este caso, el error está en la matrícula de Nivel Primario del cuadernillo Celeste.

Clickee sobre el estado del Módulo y pasará a una pantalla que le mostrará la lista de cuadros que lo componen, con el estado de cada cuadro.

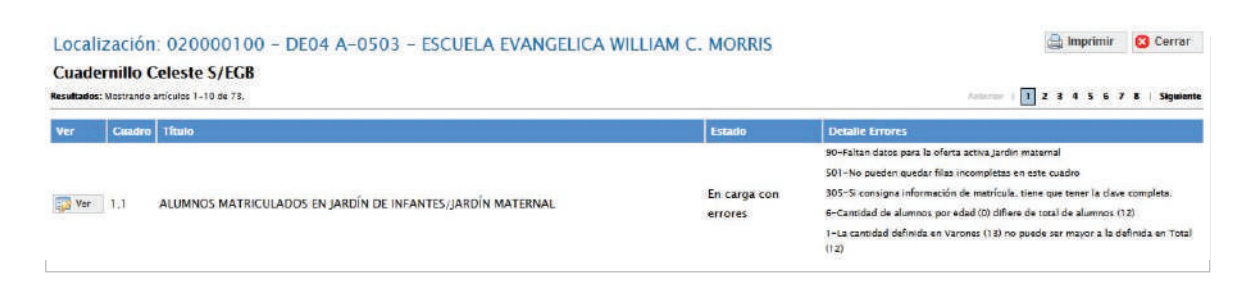

Aquí visualizará el cuadro donde se encuentra el error y una descripción del error cometido.

Salga de la pantalla desde el botón cerrar al pie de la página e ingrese al cuadro que corresponda a través del botón ver para hacer las correcciones correspondientes.

## **5** Verificación final y declaración jurada

Para finalizar la carga de un cuadernillo y emitir la declaración jurada es necesario CONSTATAR QUE LA CARGA ESTE COMPLETA Y CORRECTA. En el caso de que a la derecha de "Características del establecimiento" o de "CO Común y Artística S/EGB (Celeste)" aparezca la leyenda "Cargado con advertencias", el sistema permite emitir la declaración jurada. Recordar que, ante la advertencia, DEBE VERIFICARSE QUE NO SE TRATE DE UN ERROR.

Para cerrar definitivamente la carga del cuadernillo de color, oprima el botón 🥪 confirmar

**IMPRIMA SU DECLARACIÓN JURADA**. Debe quedar claro que los datos cargados serán sujetos a revisión por parte de la DIRECCION, área que le informará si el cuadernillo está debidamente cargado.

Dirección de Estadística y Evaluación Educativa

De tener alguna dificultad o duda le pedimos se contacte con el área de Estadística Email: rachubut@gmail.com - Teléfono: 280-4485264 / Red: 3164